- ※「起動中のほかのアプリケーションを全て終了してください」のメッセージが出た際に、起動中の アプリケーションが不明であったため、msconfigを使用して設定を行った場合が対象となります。 ※パッチプログラム2007001を導入した場合は、msconfigの設定は初期の状態に戻して問題あり ません。
- 1. インストール権限のあるユーザでWindowsにログインする。
- 2. パソコン起動時に「システム構成ユーティリティ」開始方法の確認ウィンドウ①が表示されるたら、OKをクリック。

| 1) | システム構成ユーティリティ                                                                                      |
|----|----------------------------------------------------------------------------------------------------|
| Ŭ  | システム構成ユーティリティを使って Windows の開始方法を変更しました。                                                            |
|    | システム構成ユーティリティは現在診断モードまたはスタートアップのオプションを選択するモードで、これによりこのメッ<br>セージが表示され、Windows の開始時に毎回ユーティリティが実行します。 |
|    | [全般] タブで通常スタートアップ モードを選択して、Windows を通常に開始し、システム構成ユーティリティを使っ<br>て行った変更を取り消してください。                   |
|    | □ Windows の開始時にこのメッセージを表示しない、またはシステム構成ユーティリティを起動しない。                                               |
|    | ОК                                                                                                 |

「システム構成ユーティリティ」ウィンドウ②が表示される。

| (2) | 🔜 システム 構成ユーティリティ                                  | X |
|-----|---------------------------------------------------|---|
| Ľ   | 全般 SYSTEMINI WININI BOOTINI サービス スタートアップ          |   |
|     | ┌ スタートアップの選択 ──────────────────────────────────── |   |
|     | ○ 通常スタートアップ(N) - デバイス ドライバとサービスをすべて読み込みます。        |   |
|     | ○診断スタートアップ(D) - 基本的なデバイスとサービスのみ読み込みます。            |   |
|     | ◎ スタートアップのオプションを選択(≦)                             |   |
|     | ▼ SYSTEM.INI ファイルを処理する(P)                         |   |
|     | ✔ WIN.INI ファイルを処理する(W)                            |   |
|     | ▼ システム サービスを読み込む(L)                               |   |
|     | □ スタートアップの項目を読み込む(Q)                              |   |
|     | ● 元の BOOT.INI を使う ○ 変更された BOOT.INI を使う            |   |
|     | システムの復元の起動(C) ファイルの展開(E)                          |   |
|     | OK キャンセル 適用(A) ヘルプ                                |   |

①が表示されない場合は、「スタート」「ファイルなを指定して実行」を選択し、表示されたウィンドウ④の名前欄に「msconfig」と入れてOKをクリック。

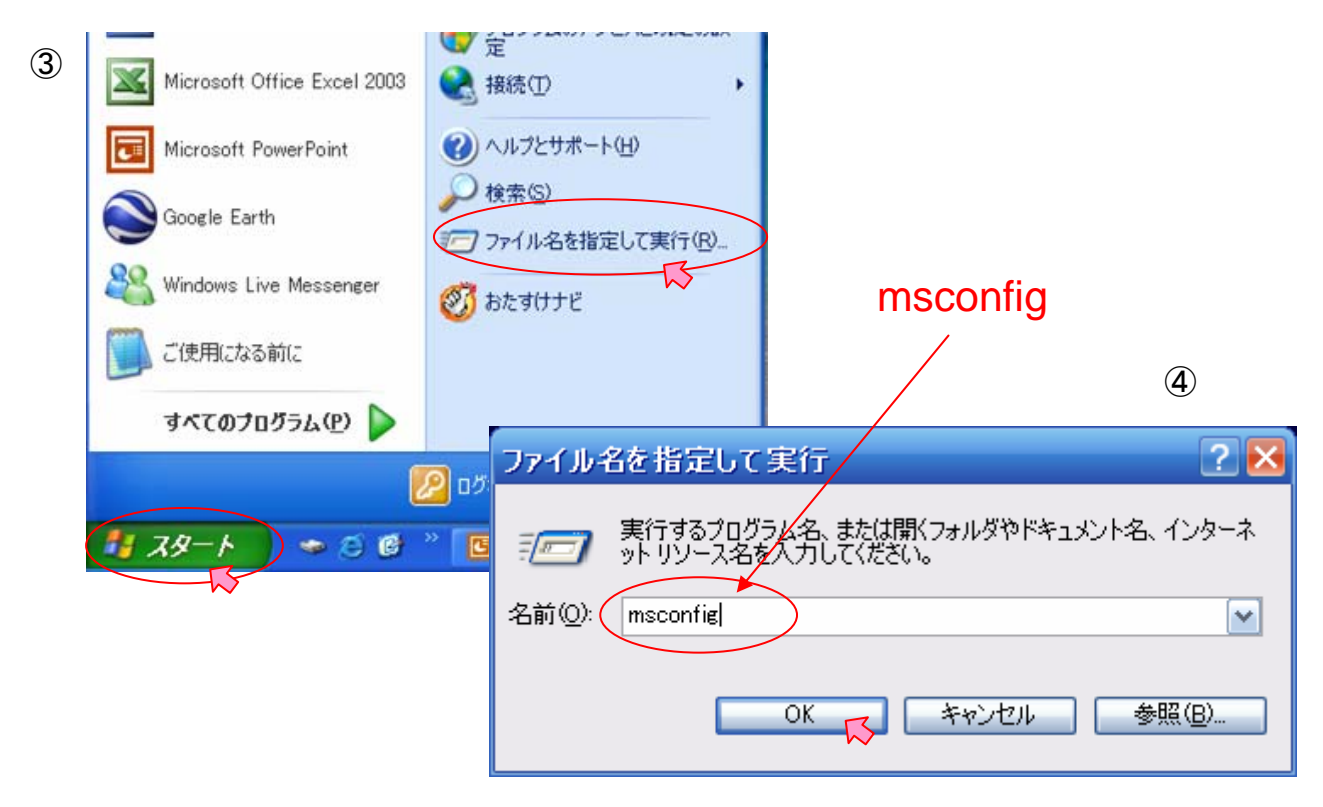

3.「システム構成ユーティリティ」ウィンドウ⑤で「通常のスタートアップ」を選択し、OKをクリック。

| 5) 🛃 システム構成ユーティリティ                                              | ×            |
|-----------------------------------------------------------------|--------------|
| 全般 SYSTEMINI WININI BOOT.INI サービス スタートアップ                       |              |
| _ スタートアップの選択                                                    |              |
| ● 通常スタートアップ(N) - デバイス ドライバとサービスをすべて読み込みます。                      |              |
| ○診断スタートアップ(型) - 基本的なデバイスとサービスのみ読み込みます。                          |              |
| ○ スタートアップのオプションを選択(5)                                           |              |
| ✓ SYSTEM.INI ファイルを処理する(P)                                       |              |
| ✓ WIN.INI ファイルを処理する(W)                                          |              |
| ▼ システム サービスを読み込む(L)                                             |              |
| ✓ スタートアップの項目を読み込む(○)                                            |              |
| <ul> <li>元の BOOT.INI を使う</li> <li>変更された BOOT.INI を使う</li> </ul> |              |
| システムの復元の起動心) ファイルの展                                             | ₽ <u>(E)</u> |
| OK ស キャンセル 適用(A)                                                | ามว่         |

4. 「システム構成」ウィンドウ⑥が表示されたら「再起動」をクリック。

| X                               | 6 |  |  |
|---------------------------------|---|--|--|
| システム構成の変更を有効にするには、再起動する必要があります。 |   |  |  |
|                                 |   |  |  |
|                                 |   |  |  |

※パソコンが再起動され、初期の起動方法にもどります。